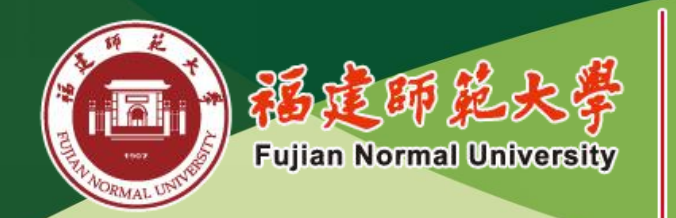

网络与继续教育等院 Online and Continuing Education College

职业投术教育学院 Vocational and Technical Education College

# 课程网考平台操作手册

## 教学部

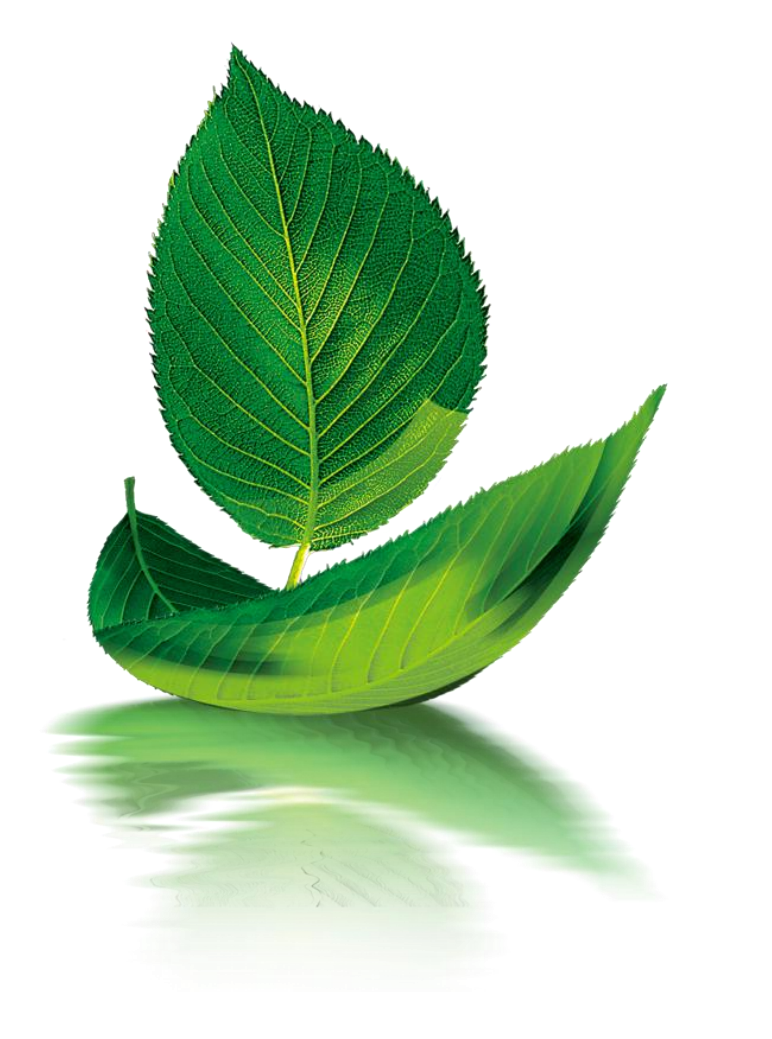

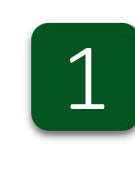

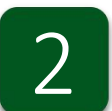

考试操作流程

考前准备

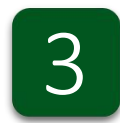

如何查询考试进度

4

## 常见问题解答

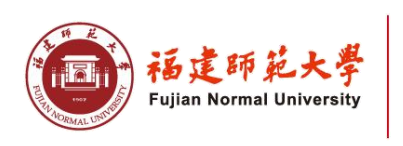

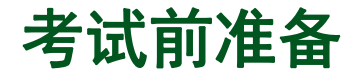

#### 2021年春季网络教育期末考试对象及时间安排:

| 考试对象   | •2020年12月预约考试(含正,重考)学员                                                                      |
|--------|---------------------------------------------------------------------------------------------|
| 模拟测试时间 | ・2021年2月25日26日                                                                              |
| 正式考试时间 | • 2021年2月27日8:003月6日20:00                                                                   |
| 考试形式   | • 闭卷                                                                                        |
|        | ·<br>·<br>·<br>·<br>·<br>·<br>·<br>·<br>·<br>·<br>·<br>·<br>·<br>·<br>·<br>·<br>·<br>·<br>· |

## 考试前准备

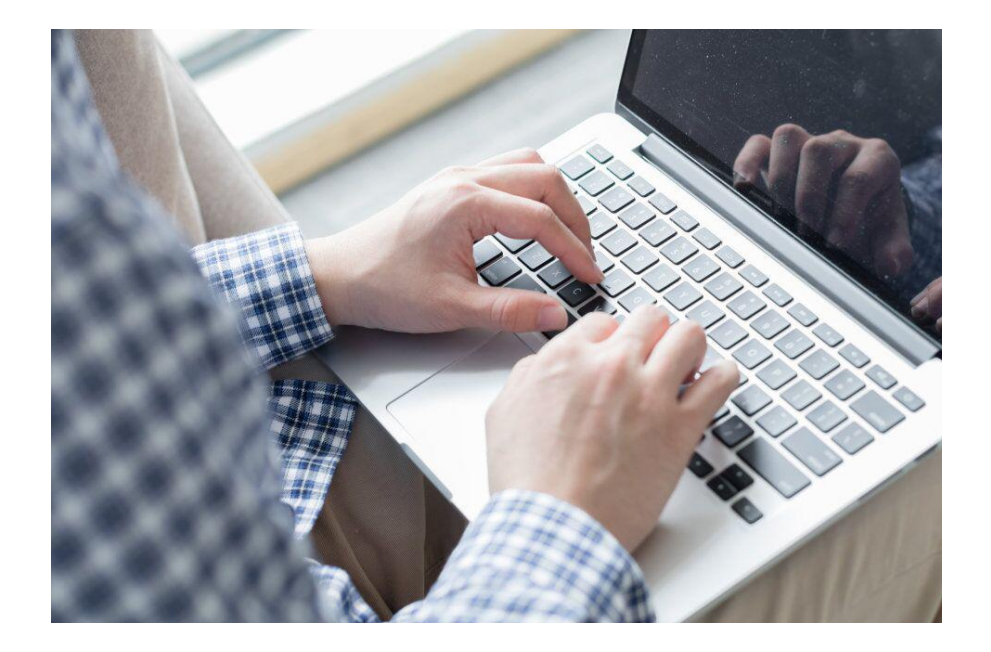

1、软硬件要求:

用于考试的计算机需配备摄像头,且该计算机上的操 作系统必须是Windows 7及以上版本。

2、考试环境要求:

考生应选择独立、安静、光线适宜的空间参加考试。 考试环境不得出现任何可能与考试内容相关的文字或图像。 除考生外不得有其他人员在场,考试全程须由考生一人独 立完成。

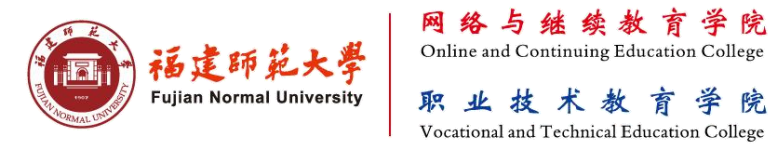

学院

计算机配置:

CPU: 1.6GHz主频或以上;

内存: 至少2G以上, 推荐4G;

硬盘: 256GB或以上;

显示器分辨率: 1024 x 768或以上;

操作系统: WIN7及以上windows操作系统。

摄像头: 200万像素或以上

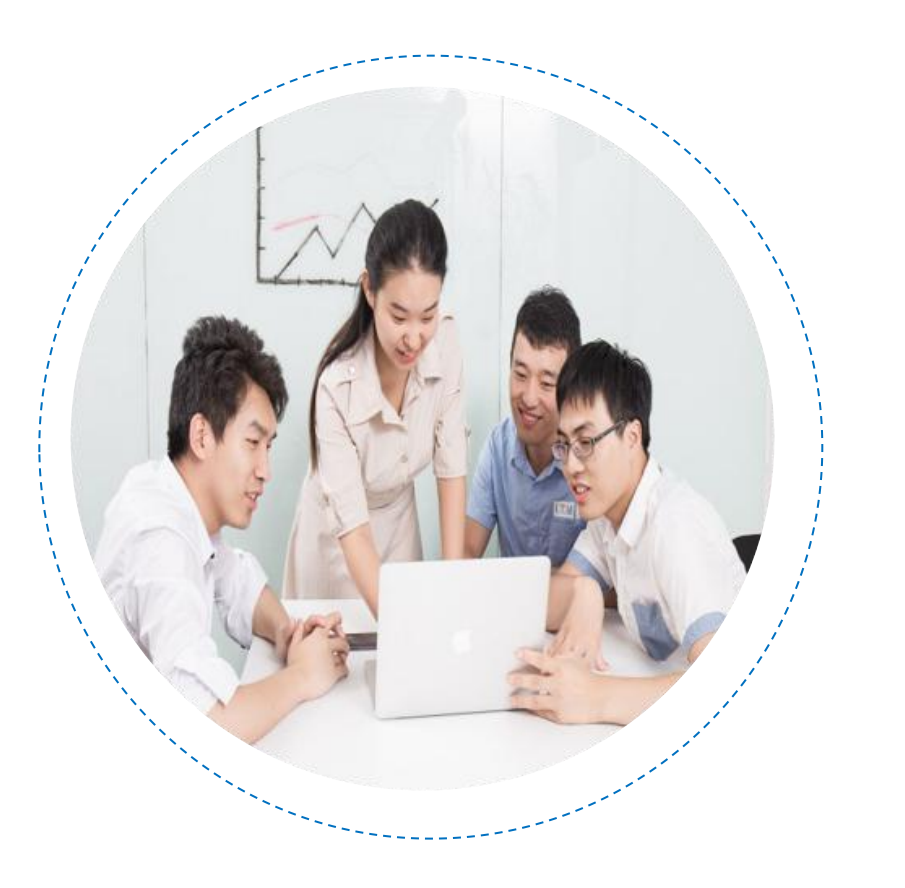

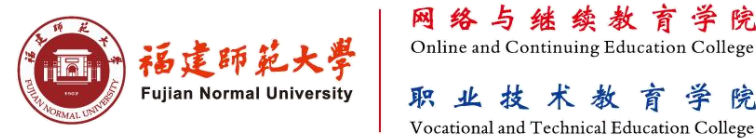

学院

#### 软件下载:

考生应提前登录"下载专区"下载"福建师范大学-网考客户端"客户端,以及提前在电脑上 安装个人习惯使用的输入法。

| WANT HIT A              |                                                               | ▶ 下载专区        | ● 当前位置:下载专区-网考数据下载 |
|-------------------------|---------------------------------------------------------------|---------------|--------------------|
| 用户登录                    | 新闻动态、招生信息、通知公告、详见 <mark>学院官网</mark> (http://wjzy.fjnu.edu.cn) |               |                    |
| <b>学员登录</b> 教师登录        |                                                               | ↔ 教学管理        |                    |
| 用户                      | 学习支持服务 总线电话                                                   | 今 第 管 理 (网 络) | ▶ 福建师范大学-网考客户端     |
| 密 码                     | 0591-83446111                                                 | > 学籍管理(函授)    |                    |
| 验证码 YLGZ 登录             |                                                               | ○招生           |                    |
| □ 网络教育统考平台              | ● 互联网视频会议系统 译信档案                                              | ◆ 统 考         |                    |
| Q 网络教育录取查询 〔〔〕 网络教育精品课程 |                                                               | ○ 网考数据下载      |                    |
|                         |                                                               | ⇒ 常用软件        |                    |
|                         |                                                               |               |                    |

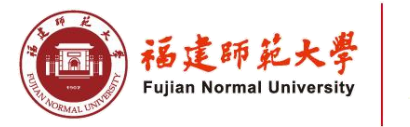

考试简要流程如下图:

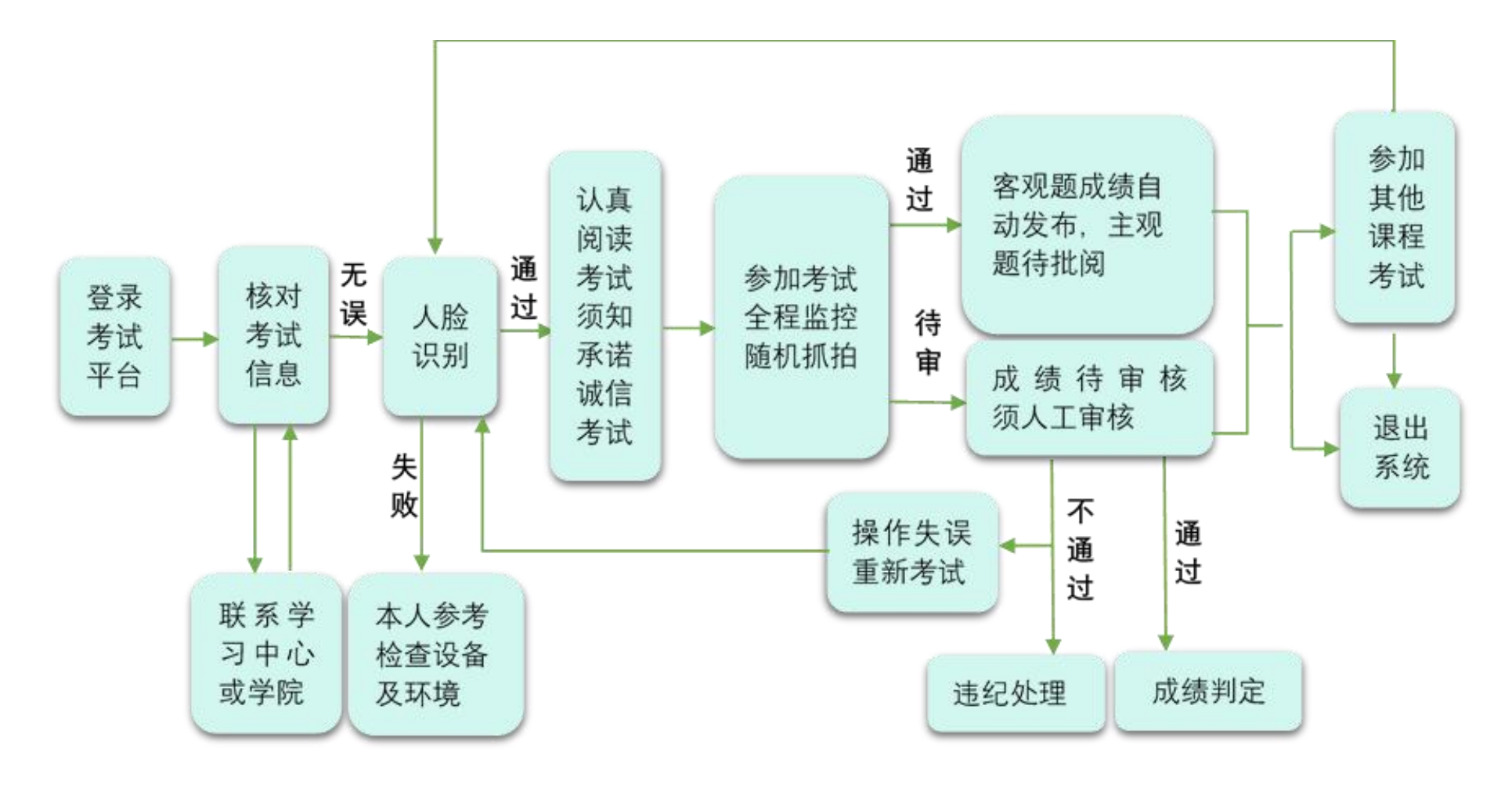

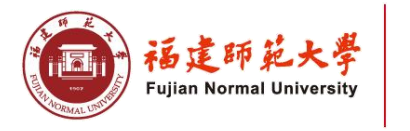

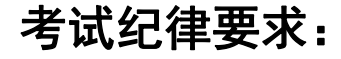

特别提示:

本考试为人脸识别智能机考,全程视频监控、活体检测和随机抓拍监测,严禁 一切违规舞弊行为。请诚信考试!考试违纪行为如下:

1、由他人替考,中途换人或非考生本人进入监控区域;

2、使用本人照片、视频或其他手段进行人脸识别校验;

3、摄像头未能抓拍到人脸,故意关闭摄像头或离开监控区域;

4、违规下载或传播试卷内容信息、泄露考试秘密等;

5、违规使用手机等电子通讯设备。

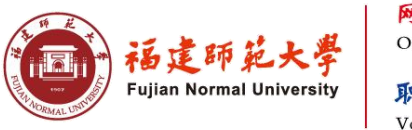

## 考试操作流程

#### 1、登录

考生在登录界面凭学号登录系统,初始密码为身份证号码后6位(港澳学生初始密码为123456)。 身份证号若含X,请用英文大写输入。输入正确的验证码,即数学计算结果,如登录时反复出现 "验证码失效"的问题,请学生检查电脑时间是否为北京时间。

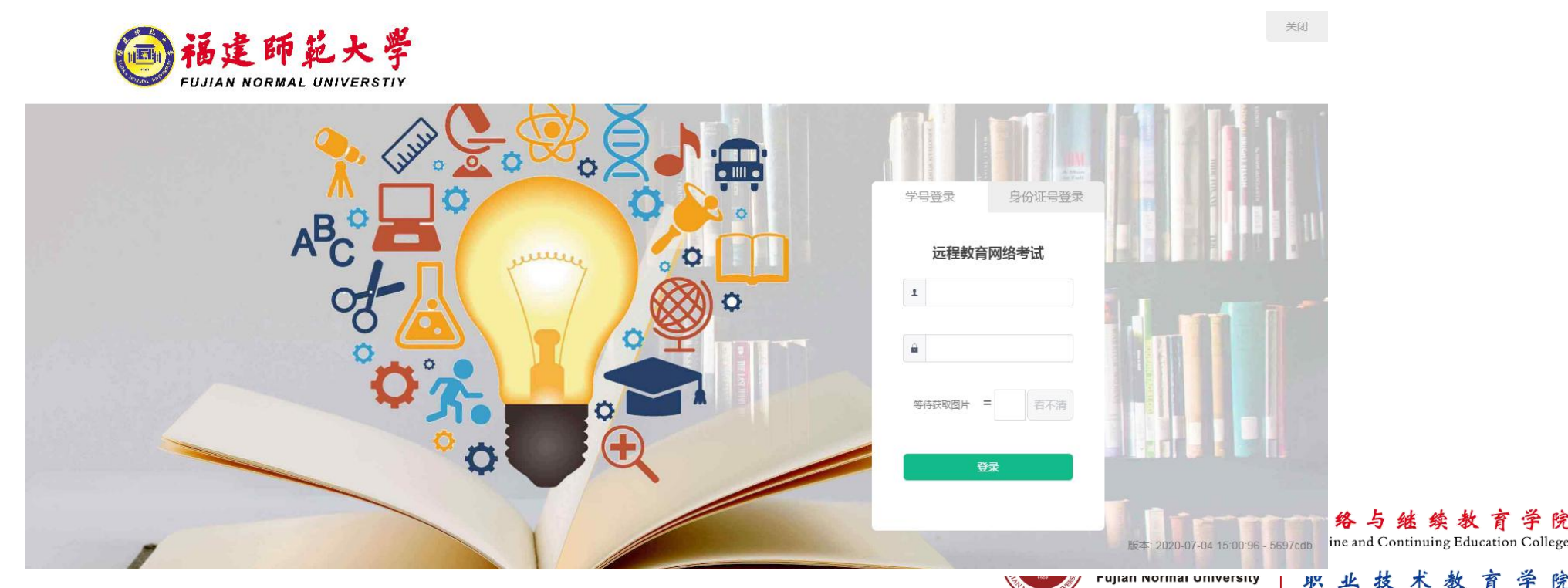

职业技术教育学院 Vocational and Technical Education College

#### 温馨提示:

登录时开启了QQ、TeamViewer等远程协助工具,系统会弹出提示,请点击"关闭"系统,关掉所有提示中的软件,再登录系统。

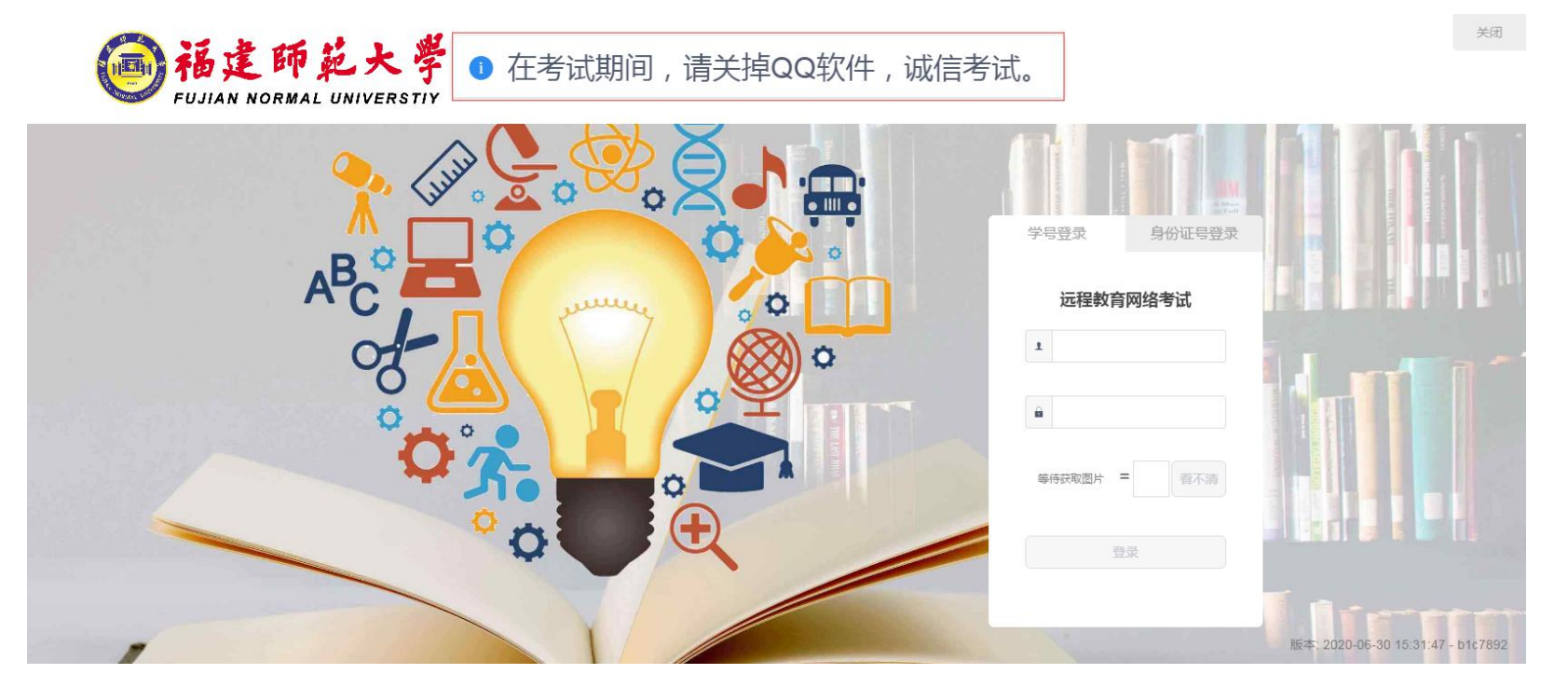

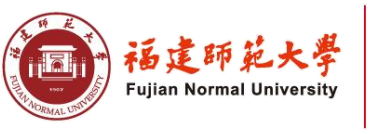

#### 2、考试信息的核对

登录成功后,进入考试列表页面。该页面显示学员个人信息、参考课程相关考试信息以及剩余考试次数。

| 2019-10-16 00:00:00         |           |     | 在孤   | 考试开放时间                                          | 剩余考试次数 | 1    | Ht |
|-----------------------------|-----------|-----|------|-------------------------------------------------|--------|------|----|
| 世入考试<br>2020-04-30 00:00:00 | 高中语文、高中英语 | 商起专 | 学前教育 | 2019-10-16 00:00:00<br>~<br>2020-04-30 00:00:00 | 3      | 进入考试 | 客双 |

**温馨提示**: 在开考前请核对信息,确保考生信息以及考试课程无误的情况,方可点击"进入考试"按 钮参加考试。有误时请及时与学院或学习中心联系。

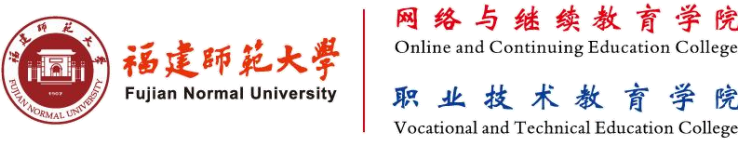

#### 3、考生检验

根据考试安排,本次考试实行人脸识别等检验方式,请各位考生严格按照操作提示要求进行摄像头、坐姿 的调整。切记请勿背光,强光或侧坐,避免因光线或角度原因识别失败。

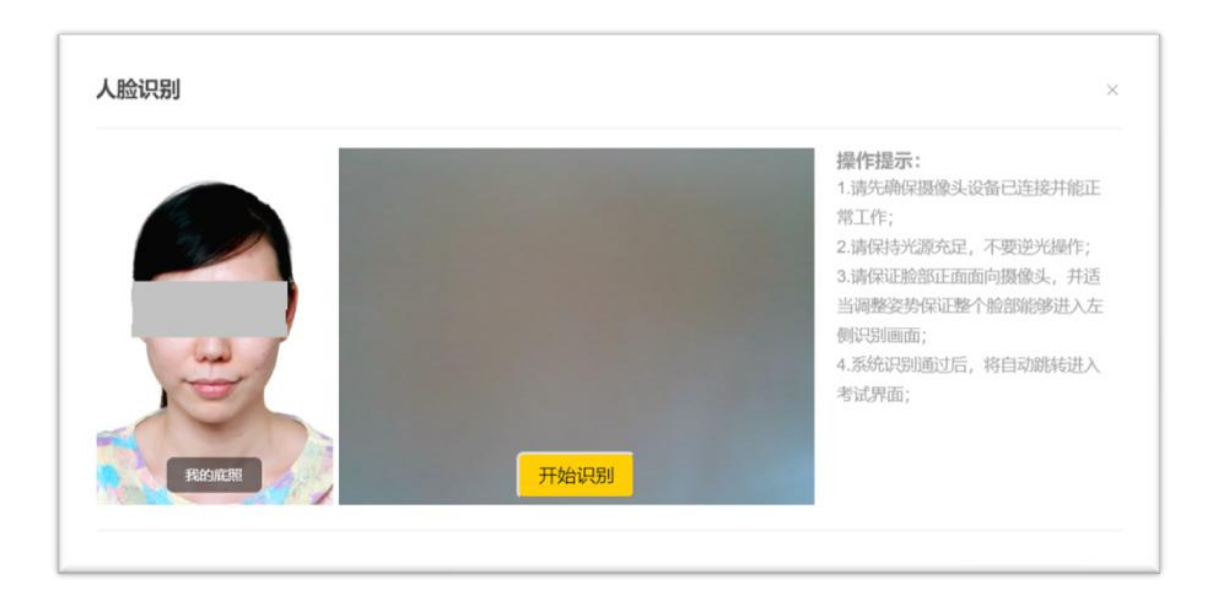

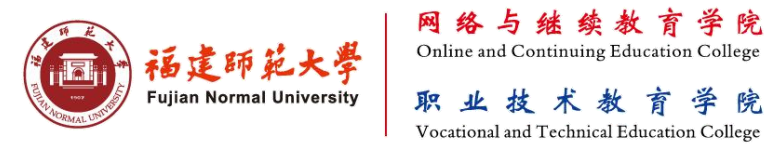

学院

画面要求

安装考试系统的电脑应放置于考生正前方,考生全程正面免冠朝向摄像头,保证头肩部出现在视频 画面正中间,保持面部在人脸识别窗口范围内。系统对考试过程进行全程监控,考生不化浓妆,不得佩 戴口罩、墨镜、帽子、头饰、耳机等,头发不可遮挡耳朵保证面部清晰可见。

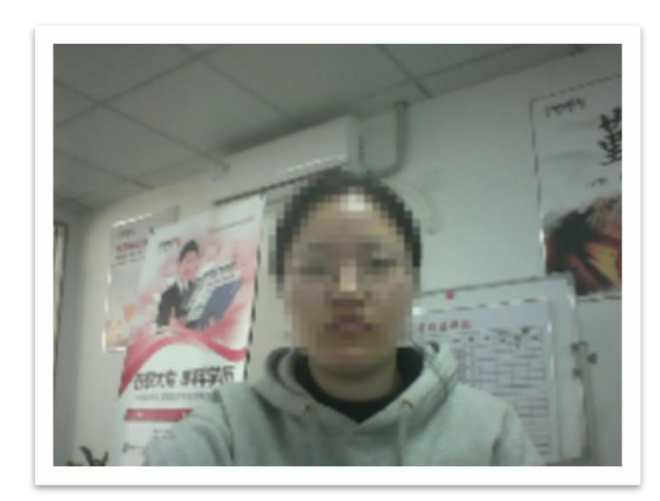

标准

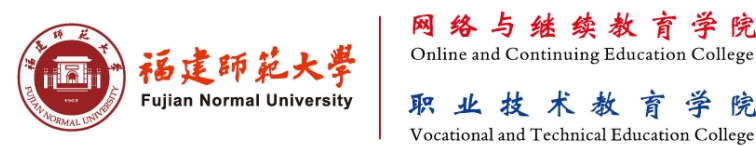

学 院

#### 4、考试须知

人脸识别通过后进入"考试概况说明页面"。本页面左侧为本次考试要求说明,该页面有强制阅读时间, 请认真阅读"考试说明"。右侧为试卷结构。强制阅读时间结束后,可以点击"开始答题"即正式进入答题页面。

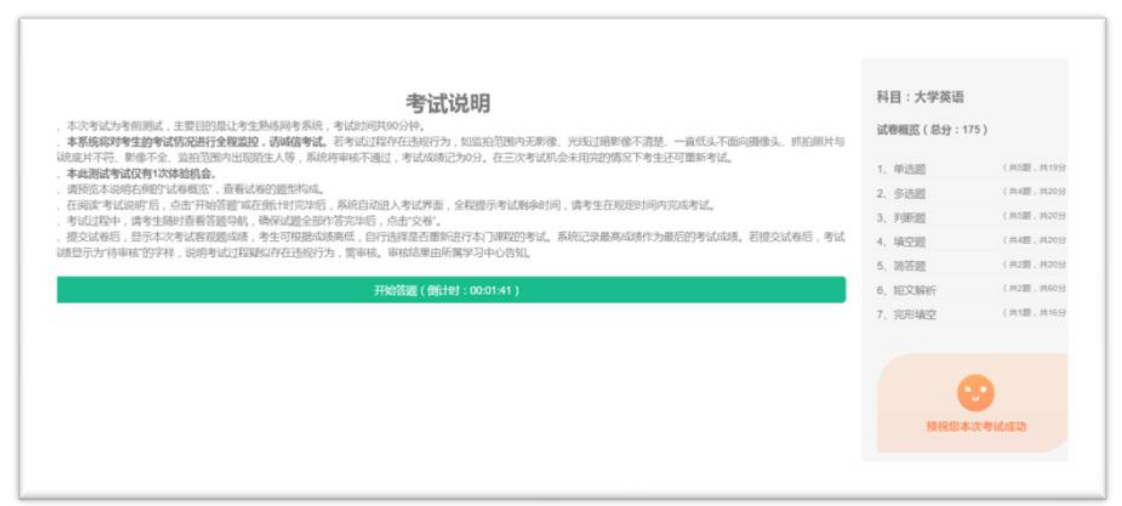

注意:请认真完整阅读,并承诺严格遵守相关考试纪律。对违纪情节严重、试卷泄密、扰乱考试秩序等造成严重后 果的,将追究相应责任。本次考试全程视频监控、活体检测和随机抓拍监测,严禁一切违规舞弊行为。请诚信考试!

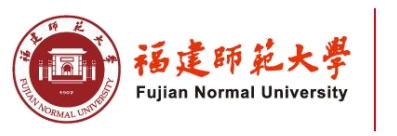

#### 答题前注意事项:

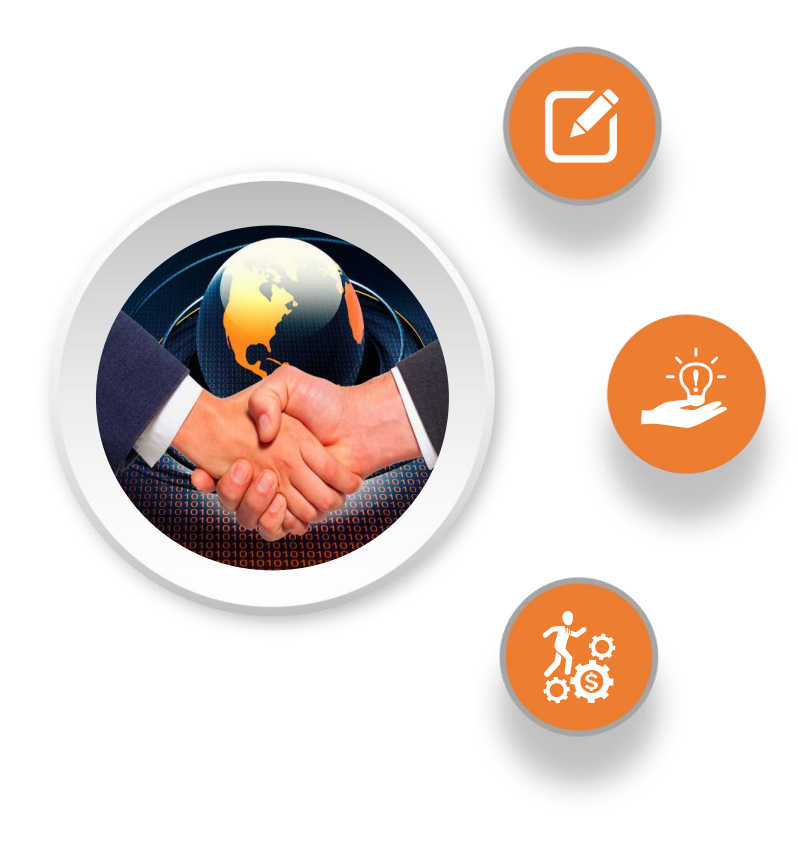

1、系统不支持复制、粘贴功能,请勿使用 ctrl+x、ctrl+c和 ctrl+v快捷键。

2、若摄像头启用不成功,先退出客户端,测试本机 QQ及微信 是否可以正常打开摄像头以及摄像头驱动是否安装成功。

3、输入法切换可使用键盘快捷键(Ctrl+空格键、 Ctrl+Shift)。若切换不成功,先退出考生客户端,调试成功后重 新进入考试。

4、若网络断网或系统卡死,只能注销或重启系统(使用 Ctrl+Alt+Delete快捷键),及时恢复网络再重新登录。

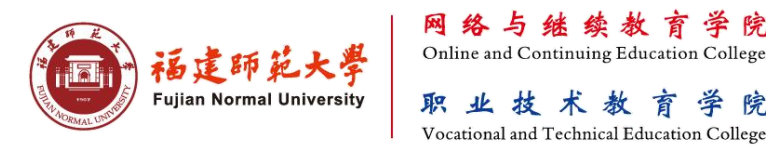

#### 5、答题操作

学员应逐题完成试卷,遇到有疑问时可对 试题做标记。考试过程中,系统会随机对考生 的现场进行抓拍,并给出提示,请考生严格遵 守考试纪律要求完成考试。

**温馨提示**:考试过程中,校验区显示实时监 控画面,考生可据此调整摄像头位置、角度、清 晰度等,以免自动抓拍监测不合格。

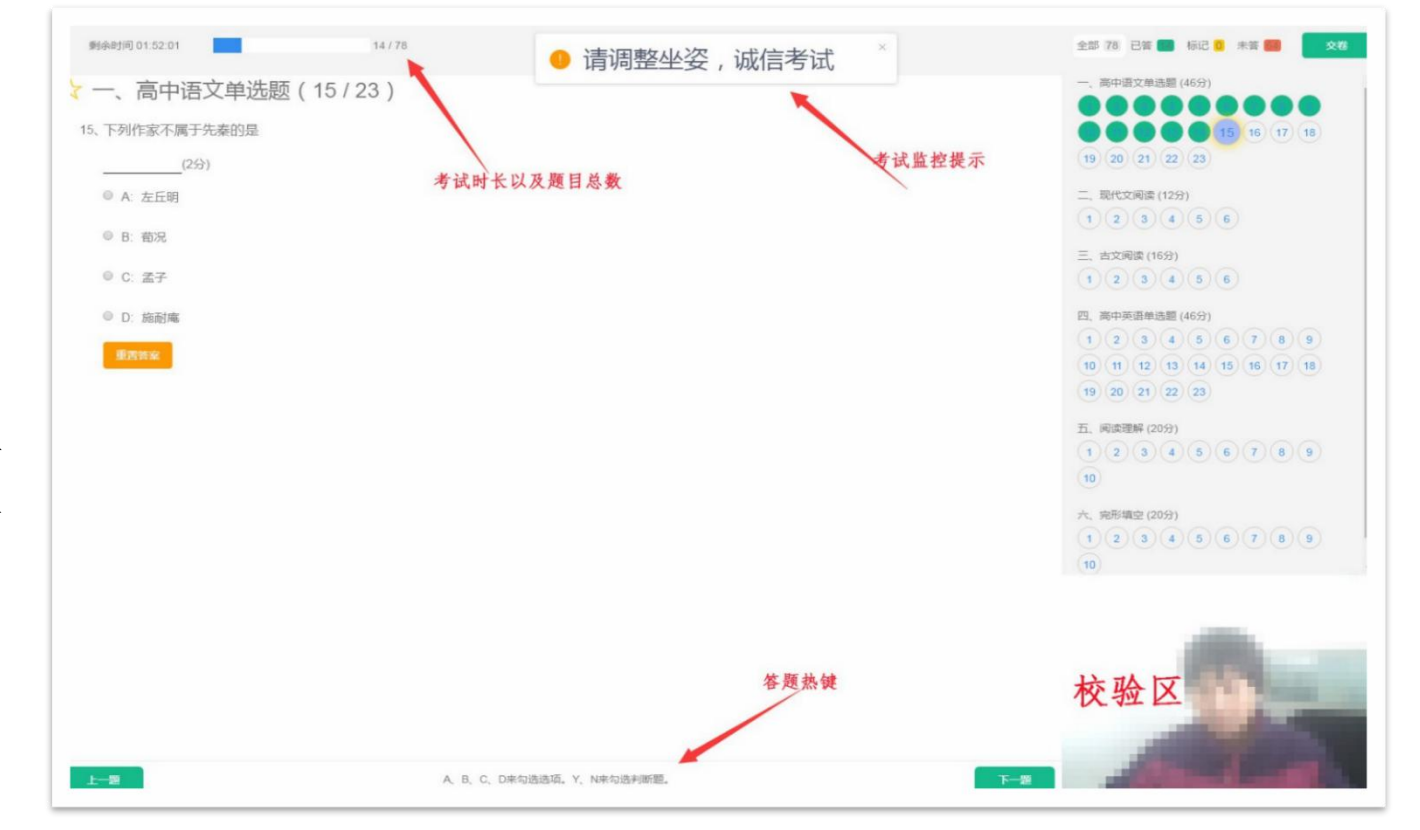

答题界面

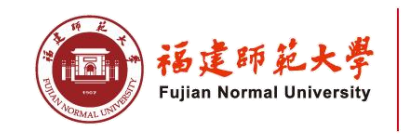

## 6、各功能按钮说明

每道题目序号前有标记按钮,可用来标记有疑虑的题目。 1)

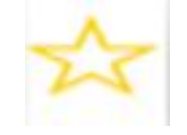

2) 重置按钮可用来重置本题答案。

3) 右侧答题导航区根据标号色块显示答题进度,点击标号则会显示切至该题。

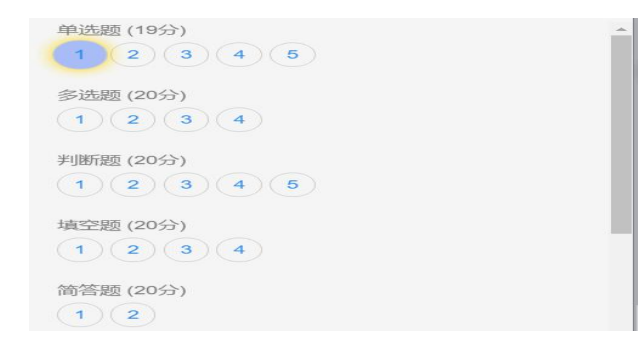

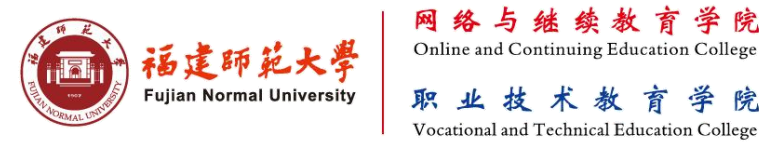

学院

## 7、交卷

作答完成,并检查无误后,点击答题区"交卷"按钮,弹出确认界面,点击确定即可交卷完成本次考试。

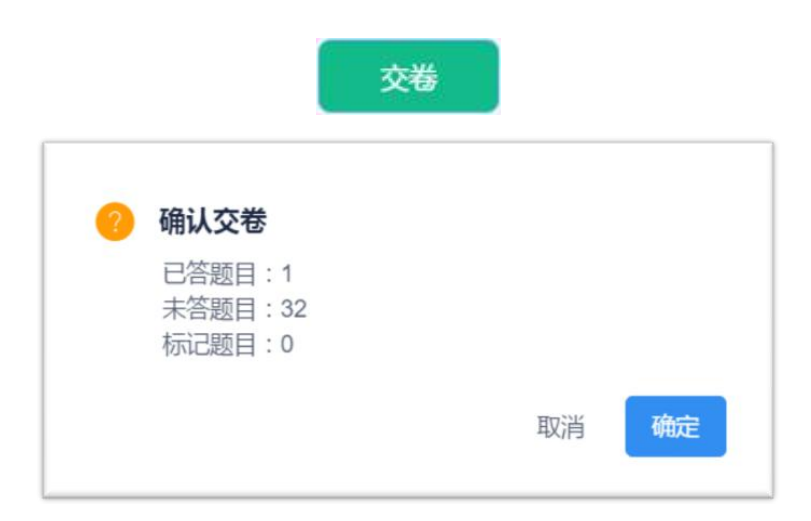

#### 温馨提示:

系统有冻结时间,即最短考试时间要求30分钟,考生在冻结时间内提交试卷,本试卷无效。只 有当考试时间超过冻结时间后,方可正常交卷。

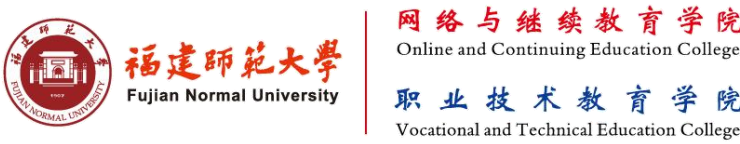

学 院

#### 8、系统审核合格

当考生严格按照规范操作,交卷后系统会立即显示客观题得分。若该课程含主观题,待网考结束后,经 教师批阅方显示成绩。若本课程试卷无客观题,则显示"客观题得分:0分"字样为正常现象。

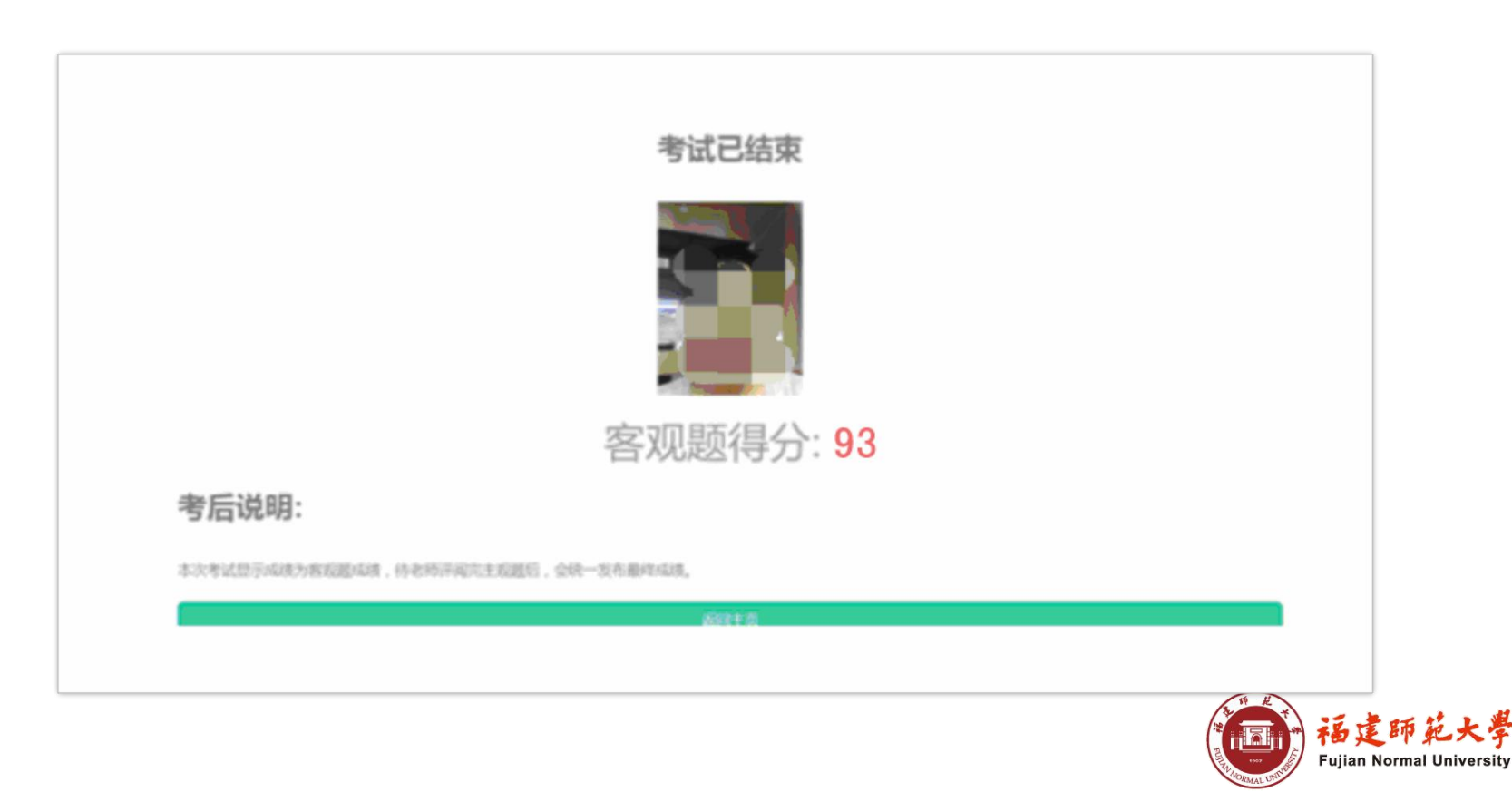

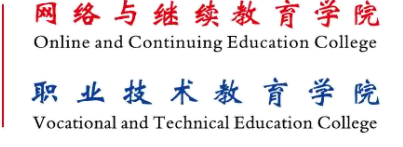

#### 9、成绩待审核

当出现"成绩待审核"字样,表示考试过程存在疑似违规行为,需进行人工审核。请等待最终审核结果。

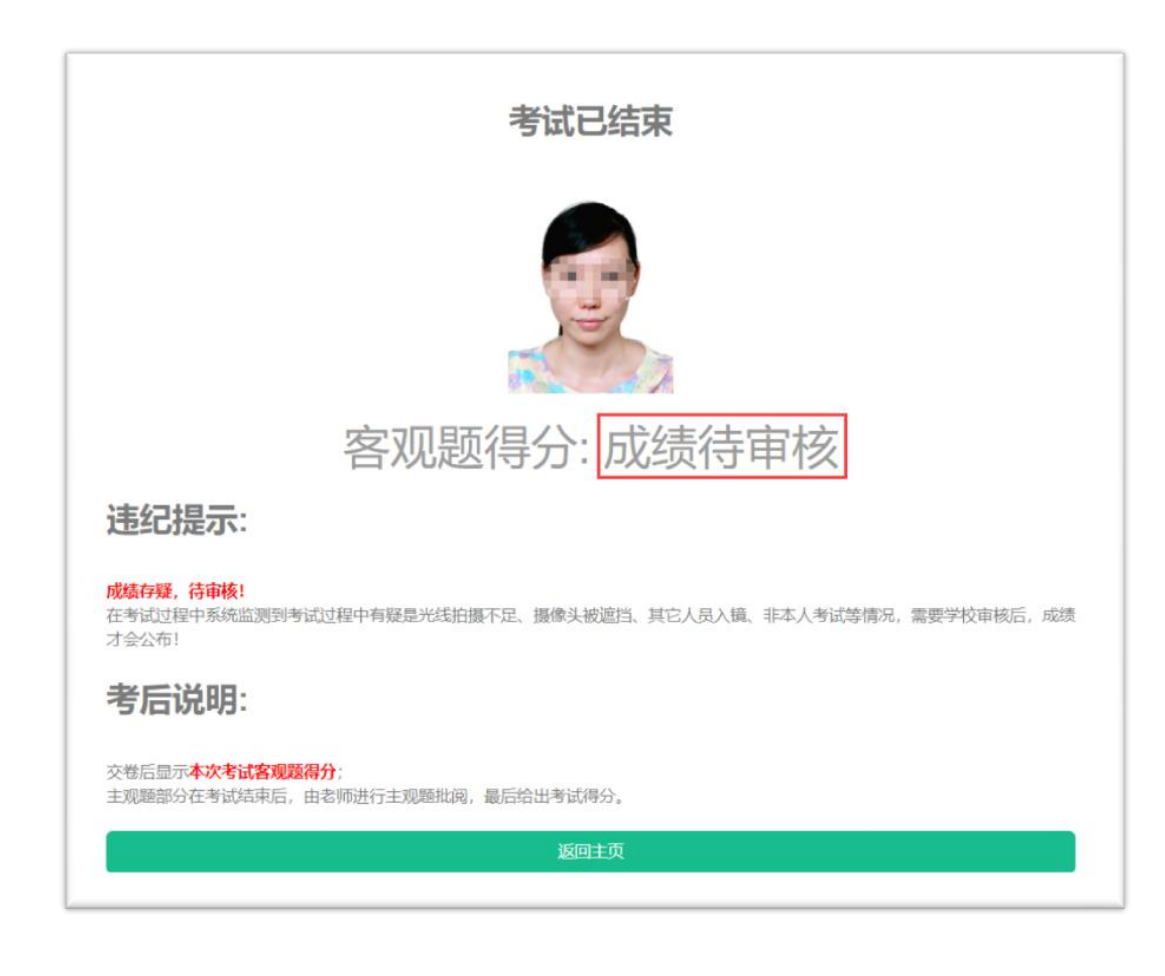

"成绩待审核"字样,表示考试过程人 脸识别不通过或存在疑似违规行为,需进行 人工审核,一般需要1-2个工作日。

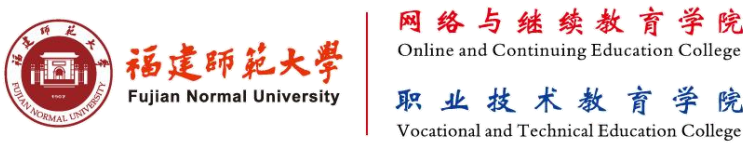

学院

#### 考试过程中人脸识别不通过,一般是以下几种情况:

1. 所处考试环境背光或强光,或监拍范围内无影像,或光线太暗, 或影像不清楚;

2. 侧坐、低头或遮挡面部等没有正面对着摄像头;

3. 不能通过活体检测及其他违规行为;

4. 因特殊情况导致答题中断,在20分钟内重新登陆仍可继续考试 (考试时长会在中断处重新开始计时);若中断时间超过规定时长, 统将自动交卷,无法续考。

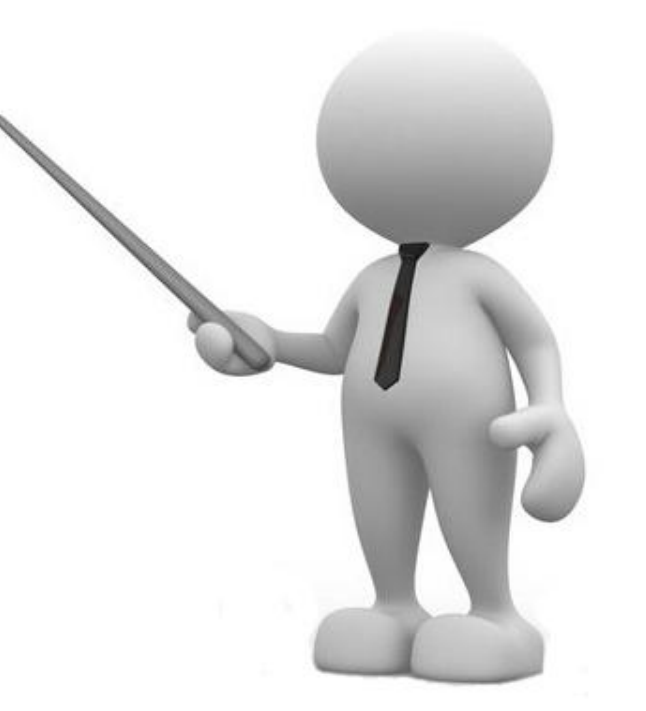

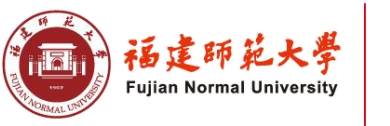

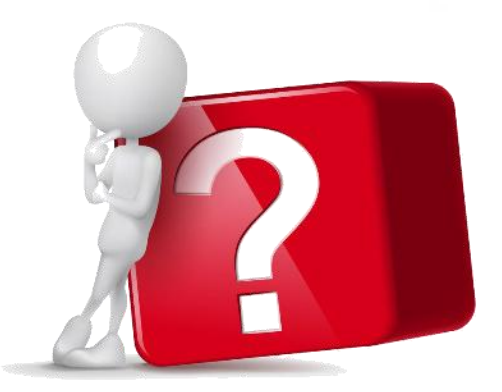

## 人工审核过程中,学院将作如下三类判定:

1、对可以人脸识别且不存在违规行为的,判定为"通过",当次考试有效, 成绩按实际分数计;

2、对因操作失误及客观原因造成不能顺利完成考试的(非违规行为),判定为"不通过",但考生可通过所属学习中心申请增加一次考试机会,待学院分配考试机会后(一般1-2个工作日)重新参加考试;

3、对人脸识别不合格或存在违规行为的,判定为"不通过(违纪)"(结果1-2个工作日内通报学习中心及考生本人),则当次考试无效,该课程成绩以
0分计,同时按考试违规违纪给予相应处理。

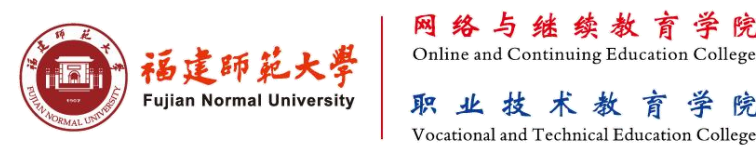

## 如何查询考试进度

一、访问地址:

打开谷歌浏览器,在地址栏输入<u>https://fjnu.exam-cloud.cn。</u>输入中心管理账号(即学院管理)

**平台账号**),初始密码为123456。

二、查询考生进度详情

系统登录成功后,点击网考管理→ →考试进度→考试详情,即可查看本中心 学生完成情况。

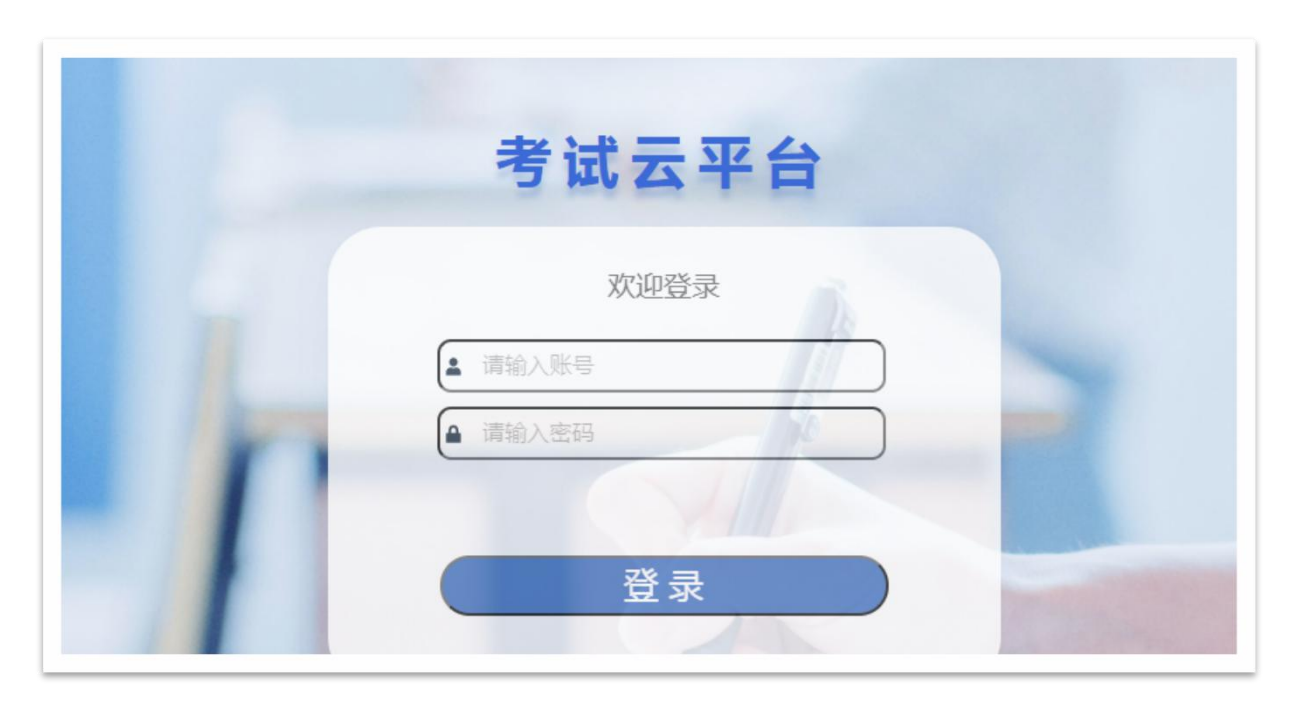

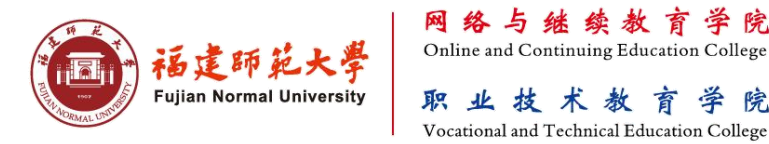

学院

## 如何查询考试进度

#### 三、查看/导出未参考试学生明细

选择对应考试批次→点击,高级查询按钮→完成状态,选择"未完成"→查询/导出,即可。

| 考试 2021   | 年2月业余网考    |        | 场次   | 请选择   |        | 学习中心 | 福建师范大学网络 | 与继     | ì      | <b>果程</b> 全部        | ×.]    |    |
|-----------|------------|--------|------|-------|--------|------|----------|--------|--------|---------------------|--------|----|
| 姓名 姓名     |            | _      | 课程层次 | 不限    | ~      | 身份证号 | 身份证号     |        | 4      | <b>学号</b> 学号        |        |    |
| 城态 未完成    | ά –        |        | 采集人  | 采集人   |        |      |          |        |        |                     |        |    |
| à 查询 简单   | (11) ない 単音 |        |      |       |        |      |          |        |        |                     |        |    |
| /乍 ( ⊻ 导出 |            |        |      |       |        |      |          |        |        |                     |        |    |
| 习中心 令     | 姓名 ≑       | 身份证号 💲 | 学号 ♦ | 课程 ≑  | 课程层次 💲 | 专业 ≑ | 已考次数 ≑   | 学生电话 ≑ | 年级 ≑   | 采集人 ♣               | 完成状态 💲 | 操作 |
| 建师范大学网    | -          |        |      | 社会学原理 | 不限     | 行政管理 | 0        |        | 2016-1 | 2021年2月网络<br>重考(业余) | 未完成    |    |
| 建师范大学网    |            | To     |      | 管理学概论 | 不限     | 经济管理 | 0        |        | 2017-1 | 2021年2月网络<br>重考(业余) | 未完成    |    |
| 建师范大学网    |            |        |      |       |        |      |          |        |        | 2021年2月网络           | -      |    |

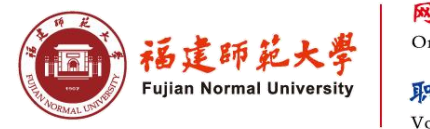

## 常见问题解答

问:登录输入用户名密码后提示,用户名或密码错误。

答:请检查是否账号密码输入是否有误,用户名为学号,初始密码为身份证六6位,港澳身份证初始密码为 123456,确认无误情况请检查是否有预约机考课程(有预约才有考试)。

问:登录时反复提示"验证码失效"。

答: 请检查本地电脑时间是否为北京时间。

问:考生进入系统后,没有发现考试课程。

答: 请确认是否是错过考试时间。

问:登录系统后无法输入文字。

答:系统登录成功后,请通过键盘快捷键Ctrl+Shift启用输入法, Ctrl+空格键切换中英文。

问: 是否每名考生都需要参加模拟测试。

答: 建议所有考生必须参加模拟测试。每名考生考试环境和设备都不同,应在模拟测试期间,调试考试设备、 考试环境,熟悉考试流程和规范操作要求,避免正式考试失败。

 福建師範大學
 网络与继续教育学院

 Online and Continuing Education College

 取业技术教育学院

 Wocational and Technical Education College

## 考试支持服务

考试期间,学院开通电话和QQ在线支持服务(服务时间: 8:00-20:00),如有疑问请及时联系咨询。

(一) 业务支持

联系人: 0591-83459079(林老师) 0591-83450730(余老师) 0591-83434401(邱老师) QQ在线咨询:

QQ: 215761339

**QQ:** 458554622

QQ: 462850260

(二) 技术支持

联系人: 15927328436 (陈老师)

0591-83465275(陈老师)

QQ在线咨询及远程协作: 1272028221, 420041351

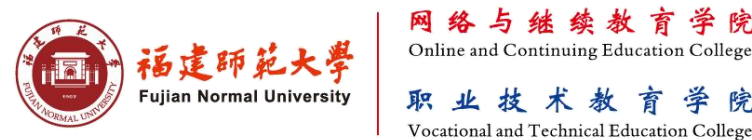

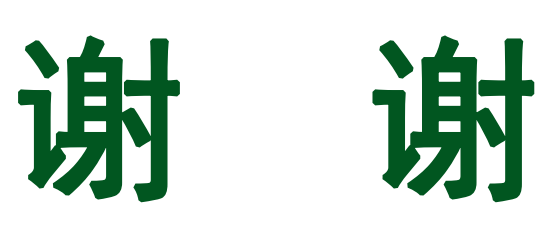

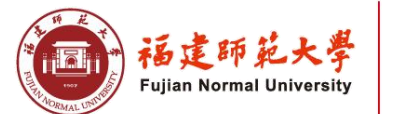

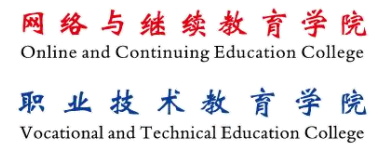